## RV110W에서 PPTP 구성

## 목표

PPTP(Point-to-Point Tunneling Protocol)는 VPN(Virtual Private Network)을 구현하는 방법을 제공합니다. 이 문서의 목적은 RV110W에서 PPTP 설정을 구성하는 데 있습니다.

## 적용 가능한 디바이스

·RV110W

## PPTP 구성

1단계. 웹 구성 유틸리티에서 Networking(네트워킹) > WAN을 선택합니다.

| nternet Connection Type:                                                                                                    | PPTF                              | 2                                    |                         | -                        |                                                 |
|----------------------------------------------------------------------------------------------------|-----------------------------------|--------------------------------------|-------------------------|--------------------------|-------------------------------------------------|
| PPTP Settings                                                                                                    |                                   |                                      |                         |                          |                                                 |
| P Address:                                                                                                    | 0                                 | . 0                                  | . 0                     | . 0                      | (Hint: 192.168.100.100)                         |
| Subnet Mask:                                                                                                    | 0                                 | . 0                                  | . 0                     | . 0                      | (Hint: 255.255.255.0)                           |
| efault Gateway:                                                                                                    | 0                                 | . 0                                  | . 0                     | . 0                      | (Hint: 192.168.100.1)                           |
| PTP Server:                                                                                                    | 0                                 | . 0                                  | . 0                     | . 0                      | (Hint: 192.168.100.1)                           |
| Jsername:                                                                                                    |                                   |                                      |                         |                          |                                                 |
|                                                                                                    |                                   |                                      |                         |                          |                                                 |
| assword:                                                                                                    |                                   |                                      |                         |                          |                                                 |
| Password:<br>© Connect on Demand: M                                                                                                    | ax Idle                           | Time 5                               | mi                      | nutes (Rar               | 1ge: 1 - 9999, Default: 5)                      |
| Password:<br>Connect on Demand: M<br>Keep Alive: Redial peri                                                                                           | ax Idle                           | Time 5                               | mi<br>econds (R         | nutes (Rar<br>ange: 20 - | nge: 1 - 9999, Default: 5)<br>180, Default: 30) |
| Password:<br>Connect on Demand: M<br>Keep Alive: Redial peri<br>Authentication Type:                                                                   | ax Idle                           | Time 5                               | mi<br>econds (R<br>on 💌 | nutes (Rar<br>ange: 20 - | nge: 1 - 9999, Default: 5)<br>180, Default: 30) |
| Dassword:<br>Connect on Demand: M<br>Keep Alive: Redial peri<br>Authentication Type:<br>Optional Settings                                              | ax Idle<br>od 30<br>Auto          | Time 5                               | mi<br>econds (R         | nutes (Rar<br>ange: 20 - | nge: 1 - 9999, Default: 5)<br>180, Default: 30) |
| Password:<br>Connect on Demand: M<br>Keep Alive: Redial peri<br>Authentication Type:<br>Optional Settings<br>Host Name:                                | ax Idle<br>od 30<br>Auto<br>route | Time 5<br>se<br>Negotiati            | mi<br>econds (R<br>on 💌 | nutes (Rar<br>ange: 20 - | nge: 1 - 9999, Default: 5)<br>180, Default: 30) |
| Password:<br>Connect on Demand: M<br>Keep Alive: Redial peri<br>Authentication Type:<br>Optional Settings<br>Host Name:<br>Domain Name:                | ax Idle<br>od 30<br>Auto          | Time 5<br>se<br>Negotiati            | econds (R               | nutes (Rar<br>ange: 20 - | nge: 1 - 9999, Default: 5)<br>180, Default: 30) |
| Password:<br>Connect on Demand: M<br>Keep Alive: Redial peri<br>Authentication Type:<br><b>Optional Settings</b><br>Host Name:<br>Domain Name:<br>ITU: | ax Idle<br>od 30<br>Auto          | Time 5<br>se<br>Negotiati<br>r1FE47D | nual mi                 | nutes (Rar<br>ange: 20 - | nge: 1 - 9999, Default: 5)<br>180, Default: 30) |

2단계. *인터넷 연결 유형* 드롭다운 메뉴에서 **PPTP를** 선택합니다.

| internet connection Type.                               | PPTP    | )                    |           | -            |                           |
|---------------------------------------------------------|---------|----------------------|-----------|--------------|---------------------------|
| PPTP Settings                                           |         |                      |           |              |                           |
| P Address:                                              | 0       | . 0                  | . 0       | . 0          | (Hint: 192.168.100.100)   |
| Subnet Mask:                                            | 0       | . 0                  | . 0       | . 0          | (Hint: 255.255.255.0)     |
| )efault Gateway:                                        | 0       | . 0                  | . 0       | . 0          | (Hint: 192.168.100.1)     |
| PTP Server:                                             | 0       | . 0                  | . 0       | . 0          | (Hint: 192.168.100.1)     |
| Isername:                                               |         |                      |           |              |                           |
| assword:                                                |         |                      |           |              |                           |
| Connect on Demand: M                                    | ax Idle | Time 5               | mi        | nutes (Ran   | ge: 1 - 9999, Default: 5) |
| Keep Alive: Redial period                               | od 30   | se                   | econds (R | ange: 20 - 1 | 180, Default: 30)         |
| Authentication Type:                                    | Auto    | Negotiati            | on 💌      |              |                           |
|                                                         |         |                      |           |              |                           |
| Optional Settings                                       |         |                      |           | -            |                           |
| Optional Settings<br>lost Name:                         | route   | r1FE47D              |           |              |                           |
| Optional Settings<br>lost Name:<br>Domain Name:         | route   | r1FE47D              |           |              |                           |
| Optional Settings<br>Host Name:<br>Domain Name:<br>NTU: | route   | r1FE47D<br>ito © Mai | nual      |              |                           |

3단계. Internet IP Address 필드에 WAN 포트의 IP 주소를 입력합니다.

| internet beinteenen Type.                                                                                            | PPTP                       |                                                         |           | •           |                           |
|----------------------------------------------------------------------------------------------------|----------------------------|---------------------------------------------------------|-----------|-------------|---------------------------|
| PPTP Settings                                                                                                    |                            |                                                         |           |             |                           |
| IP Address:                                                                                                    | 192                        | . 168                                                   | . 100     | . 100       | (Hint: 192.168.100.100)   |
| Subnet Mask:                                                                                                    | 255                        | . 255                                                   | . 255     | . 0         | (Hint: 255.255.255.0)     |
| Default Gateway:                                                                                                    | 192                        | . 168                                                   | . 100     | .1          | (Hint: 192.168.100.1)     |
| PPTP Server:                                                                                                    | 192                        | . 168                                                   | . 100     | . 1         | (Hint: 192.168.100.1)     |
| Jsername:                                                                                                    | userna                     | ame                                                     |           |             |                           |
| Password:                                                                                                    |                            |                                                         |           |             |                           |
| Connect on Demand: M                                                                                                 | l <mark>ax Idle</mark> T   | ime 5                                                   | minu      | ites (Ran   | ge: 1 - 9999, Default: 5) |
|                                                                                                    | od 30                      | sec                                                     | onds (Rai | nge: 20 - 1 | 80, Default: 30)          |
| C Keep Alive: Redial perio                                                                                           |                            |                                                         |           |             |                           |
| Keep Alive: Redial period<br>Authentication Type:                                                                    | Auto 1                     | Negotiation                                             | -         |             |                           |
| Keep Alive: Redial perio<br>Authentication Type: Optional Settings                                                   | Auto                       | Negotiation                                             | •         |             |                           |
| Keep Alive: Redial period<br>Authentication Type:<br>Optional Settings<br>Host Name:                                 | Auto 1                     | Negotiation<br>1FE47D                                   |           |             |                           |
| © Keep Alive: Redial perio<br>Authentication Type:<br><b>Optional Settings</b><br>Host Name:<br>Domain Name:         | Auto I<br>router<br>domair | Negotiation<br>1FE47D<br>1.com                          |           |             |                           |
| © Keep Alive: Redial perio<br>Authentication Type:<br><b>Optional Settings</b><br>Host Name:<br>Domain Name:<br>MTU: | Auto I<br>router<br>domain | Negotiation<br>1FE47D<br>1.com<br>0 <sup>(()</sup> Manu | al        |             |                           |

4단계. Subnet *Mask*(서브넷 마스크) 필드에 WAN 포트의 서브넷 마스크를 입력합니다.

| internet connection Type.                                                                                    | PPTP                                  |                       |          | -           |                           |
|----------------------------------------------------------------------------------------------------|---------------------------------------|-----------------------|----------|-------------|---------------------------|
| PPTP Settings                                                                                                |                                       |                       |          |             |                           |
| IP Address:                                                                                                  | 192                                   | . 168                 | . 100    | . 100       | (Hint: 192.168.100.100)   |
| Subnet Mask:                                                                                                 | 255                                   | . 255                 | . 255    | . 0         | (Hint: 255.255.255.0)     |
| Default Gateway:                                                                                             | 192                                   | . <mark>16</mark> 8   | . 100    | . 1         | (Hint: 192.168.100.1)     |
| PPTP Server:                                                                                                 | 192                                   | . 168                 | . 100    | . 1         | (Hint: 192.168.100.1)     |
| Username:                                                                                                    | userna                                | ime                   |          |             |                           |
| Password:                                                                                                    |                                       |                       |          |             |                           |
| Ocnnect on Demand: M                                                                                         | l <mark>ax Idle</mark> Ti             | ime 5                 | minu     | ites (Ran   | ge: 1 - 9999, Default: 5) |
|                                                                                                    |                                       |                       | onds (Ra | nge: 20 - 1 | 80, Default: 30)          |
| C Keep Alive: Redial peri                                                                                    | od 30                                 | acu                   |          |             |                           |
| C Keep Alive: Redial peri<br>Authentication Type:                                                            | Auto N                                | Vegotiation           | •        | -           |                           |
| Keep Alive: Redial peri<br>Authentication Type:           Optional Settings                                  | Auto N                                | Vegotiation           | •        |             |                           |
| © Keep Alive: Redial peri<br>Authentication Type:<br>Optional Settings<br>Host Name:                         | Auto N                                | Vegotiation           | •        |             |                           |
| © Keep Alive: Redial peri<br>Authentication Type:<br>Optional Settings<br>Host Name:<br>Domain Name:         | Auto M<br>router1<br>domain           | Vegotiation<br>IFE47D | <b>.</b> |             |                           |
| © Keep Alive: Redial peri<br>Authentication Type:<br>Optional Settings<br>Host Name:<br>Domain Name:<br>MTU: | Auto N<br>router1<br>domain<br>@ Auto | IFE47D                | ■<br>■   | _           |                           |

5단계. Default *Gateway*(기본 게이트웨이) 필드에 기본 게이트웨이의 IP 주소를 입력합니다.

| Internet Connection Type:                                                       | PPTP              |               |          | •            |                           |
|---------------------------------------------------------------------------------|-------------------|---------------|----------|--------------|---------------------------|
| PPTP Settings                                                                   |                   |               |          |              |                           |
| IP Address:                                                                     | 192               | . 168         | . 100    | . 100        | (Hint: 192.168.100.100)   |
| Subnet Mask:                                                                    | 255               | . 255         | . 255    | . 0          | (Hint: 255.255.255.0)     |
| Default Gateway:                                                                | 192               | . 168         | . 100    | . 1          | (Hint: 192.168.100.1)     |
| PPTP Server:                                                                    | 192               | . 168         | . 100    | . 1          | (Hint: 192.168.100.1)     |
| Username:                                                                       | userna            | me            |          | ]            |                           |
| Password:                                                                       |                   |               |          | ]            |                           |
| Connect on Demand: M                                                            | ax Idle Ti        | ime 5         | min      | utes (Rang   | ge: 1 - 9999, Default: 5) |
| CKeep Alive: Redial period                                                      | od 30             | sec           | onds (Ra | inge: 20 - 1 | 80, Default: 30)          |
|                                                                                 | Auto N            | legotiation   | n 💌      |              |                           |
| Authentication Type:                                                            |                   |               |          |              |                           |
| Authentication Type:<br>Optional Settings                                       |                   |               |          |              |                           |
| Authentication Type:<br>Optional Settings<br>Host Name:                         | router1           | FE47D         |          | ]            |                           |
| Authentication Type:<br>Optional Settings<br>Host Name:<br>Domain Name:         | router1<br>domain | IFE47D        |          | ]            |                           |
| Authentication Type:<br>Optional Settings<br>Host Name:<br>Domain Name:<br>MTU: | router1<br>domain | IFE47D<br>com | Jai      | ]            |                           |

6단계. PPTP *Server* 필드에 PPTP 서버의 IP 주소를 입력합니다.

| Internet Connection Type:                                                                                                    | PPTP                                                            |                                                |                   | -                        |                                                |
|----------------------------------------------------------------------------------------------------|-----------------------------------------------------------------|------------------------------------------------|-------------------|--------------------------|------------------------------------------------|
| PPTP Settings                                                                                                    |                                                                 |                                                |                   |                          |                                                |
| IP Address:                                                                                                    | 192                                                             | . <mark>16</mark> 8                            | . 100             | . 100                    | (Hint: 192.168.100.100)                        |
| Subnet Mask:                                                                                                    | 255                                                             | . 255                                          | . 255             | . 0                      | (Hint: 255.255.255.0)                          |
| Default Gateway:                                                                                                    | 192                                                             | . 168                                          | . 100             | . 1                      | (Hint: 192.168.100.1)                          |
| PPTP Server:                                                                                                    | 192                                                             | . <mark>16</mark> 8                            | . 100             | . 1                      | (Hint: 192.168.100.1)                          |
|                                                                                                    | un arra                                                         |                                                |                   |                          |                                                |
| Username:                                                                                                    | userna                                                          | IIIIe                                          |                   |                          |                                                |
| Username:<br>Password:                                                                                                    |                                                                 |                                                |                   |                          |                                                |
| Username:<br>Password:<br>© Connect on Demand: M                                                                                                    | ax Idle Ti                                                      | ime 5                                          | min               | utes (Ran                | ge: 1 - 9999, Default: 5)                      |
| Username:<br>Password:<br>Onnect on Demand: M<br>Ceep Alive: Redial perio                                                                                      | ax Idle Tr                                                      | ime 5                                          | minu conds (Ra    | utes (Ran<br>nge: 20 - 1 | ge: 1 - 9999, Default: 5)<br>180, Default: 30) |
| Username:<br>Password:<br>© Connect on Demand: M<br>© Keep Alive: Redial perio<br>Authentication Type:                                                         | ax Idle Tr<br>ad 30<br>Auto N                                   | ime 5<br>sec                                   | mini<br>conds (Ra | utes (Ran<br>nge: 20 - 1 | ge: 1 - 9999, Default: 5)<br>180, Default: 30) |
| Username:<br>Password:<br>Connect on Demand: M<br>Keep Alive: Redial perior<br>Authentication Type:<br>Optional Settings                                       | ax Idle Tr<br>ad 30<br>Auto 1                                   | ime 5                                          | mini<br>conds (Ra | utes (Ran<br>nge: 20 - 1 | ge: 1 - 9999, Default: 5)<br>180, Default: 30) |
| Username:<br>Password:<br>Connect on Demand: M<br>Keep Alive: Redial perion<br>Authentication Type:<br>Optional Settings<br>Host Name:                         | ax Idle Tr<br>ad 30<br>Auto 1                                   | ime 5<br>sec<br>Negotiation                    | minu<br>conds (Ra | utes (Ran<br>nge: 20 - 1 | ge: 1 - 9999, Default: 5)<br>180, Default: 30) |
| Username:<br>Password:<br>Connect on Demand: M<br>Keep Alive: Redial perio<br>Authentication Type:<br>Optional Settings<br>Host Name:<br>Domain Name:          | ax Idle T<br>ax Idle T<br>ad 30<br>Auto 1<br>router1<br>domain  | ime 5<br>sec<br>Negotiation<br>IFE47D          | minu<br>conds (Ra | utes (Ran<br>nge: 20 - 1 | ge: 1 - 9999, Default: 5)<br>180, Default: 30) |
| Username:<br>Password:<br>Connect on Demand: M<br>Keep Alive: Redial period<br>Authentication Type:<br>Optional Settings<br>Host Name:<br>Domain Name:<br>MTU: | ax Idle Tr<br>ax Idle Tr<br>od 30<br>Auto I<br>router<br>domain | ime 5<br>sec<br>Negotiation<br>IFE47D<br>1.com | mini<br>conds (Ra | utes (Ran<br>nge: 20 - 1 | ge: 1 - 9999, Default: 5)<br>180, Default: 30) |

7단계. ISP에서 제공한 *사용자 이름* 필드에 사용자 이름을 입력합니다.

| Internet Connection Type:                                                                                                    | PPTP                                               |                                                |                   | -                        |                                                |
|----------------------------------------------------------------------------------------------------|----------------------------------------------------|------------------------------------------------|-------------------|--------------------------|------------------------------------------------|
| PPTP Settings                                                                                                    |                                                    |                                                |                   |                          |                                                |
| IP Address:                                                                                                    | 192                                                | . <mark>16</mark> 8                            | . 100             | . 100                    | (Hint: 192.168.100.100)                        |
| Subnet Mask:                                                                                                    | 255                                                | . 255                                          | . 255             | . 0                      | (Hint: 255.255.255.0)                          |
| Default Gateway:                                                                                                    | 192                                                | . 168                                          | . 100             | .1                       | (Hint: 192.168.100.1)                          |
| PPTP Server:                                                                                                    | 192                                                | . <mark>16</mark> 8                            | . 100             | .1                       | (Hint: 192.168.100.1)                          |
| Username:                                                                                                    | userna                                             | ime                                            |                   | )                        |                                                |
|                                                                                                    |                                                    |                                                |                   |                          |                                                |
| Password:                                                                                                    |                                                    | -                                              |                   |                          |                                                |
| Password:<br>Connect on Demand: M<br>Keep Alive: Redial perio<br>Authentication Type:                                                                | ax Idle Tr<br>od 30<br>Auto N                      | ime 5<br>sec<br>Negotiation                    | mini<br>conds (Ra | utes (Ran<br>nge: 20 - 1 | ge: 1 - 9999, Default: 5)<br>180, Default: 30) |
| Password:<br>© Connect on Demand: M<br>© Keep Alive: Redial perio<br>Authentication Type:<br>Optional Settings                                       | ax Idle Tr<br>od 30<br>Auto N                      | ime 5<br>sec                                   | minu<br>conds (Ra | utes (Ran<br>nge: 20 - 1 | ge: 1 - 9999, Default: 5)<br>180, Default: 30) |
| Password:<br>Connect on Demand: M<br>Keep Alive: Redial perio<br>Authentication Type:<br>Optional Settings<br>Host Name:                             | ax Idle Ti<br>od 30<br>Auto N                      | ime 5<br>sec<br>Negotiation<br>IFE47D          | minu<br>conds (Ra | utes (Ran<br>nge: 20 - 1 | ge: 1 - 9999, Default: 5)<br>180, Default: 30) |
| Password:<br>Connect on Demand: M<br>Keep Alive: Redial perio<br>Authentication Type:<br>Optional Settings<br>Host Name:<br>Domain Name:             | ax Idle Ti<br>ad 30<br>Auto N<br>router1<br>domain | ime 5<br>sec<br>Negotiation<br>IFE47D          | minu<br>conds (Ra | utes (Ran<br>nge: 20 - 1 | ge: 1 - 9999, Default: 5)<br>180, Default: 30) |
| Password:<br>© Connect on Demand: M<br>© Keep Alive: Redial perio<br>Authentication Type:<br>Optional Settings<br>Host Name:<br>Domain Name:<br>MTU: | ax Idle Ti<br>ad 30<br>Auto N<br>router1<br>domain | ime 5<br>sec<br>Negotiation<br>IFE47D<br>I.com | min<br>conds (Ra  | utes (Ran<br>nge: 20 - 1 | ge: 1 - 9999, Default: 5)<br>180, Default: 30) |

8단계. ISP에서 제공한 *비밀번호* 필드에 비밀번호를 입력합니다.

| Internet Connection Type:                                                                                                    | PPTP                          |                                             |                  | -                             |                                                |
|----------------------------------------------------------------------------------------------------|-------------------------------|---------------------------------------------|------------------|-------------------------------|------------------------------------------------|
| PPTP Settings                                                                                                    |                               |                                             |                  |                               |                                                |
| P Address:                                                                                                    | 192                           | . 168                                       | . 100            | . 100                         | (Hint: 192.168.100.100)                        |
| Subnet Mask:                                                                                                    | 255                           | . 255                                       | . 255            | . 0                           | (Hint: 255.255.255.0)                          |
| Default Gateway:                                                                                                    | 192                           | . 168                                       | . 100            | . 1                           | (Hint: 192.168.100.1)                          |
| PPTP Server:                                                                                                    | 192                           | . 168                                       | . 100            | .1                            | (Hint: 192.168.100.1)                          |
| Username:                                                                                                    | userna                        | me                                          |                  |                               |                                                |
|                                                                                                    |                               |                                             |                  |                               |                                                |
| Password:<br>© Connect on Demand: M                                                                                                    | ax Idle Ti                    | me 5                                        | minu             | )<br>utes (Ran                | oe: 1 - 9999. Default: 5)                      |
| Password:<br>Connect on Demand: M<br>Keep Alive: Redial perion<br>Authentication Type:                                                               | ax Idle Ti<br>od 30<br>Auto N | me 5<br>sec<br>legotiation                  | minu<br>onds (Ra | )<br>utes (Ran<br>nge: 20 - 1 | ge: 1 - 9999, Default: 5)<br>180, Default: 30) |
| Password:<br>Connect on Demand: M<br>Keep Alive: Redial perio<br>Authentication Type:<br>Optional Settings                                           | ax Idle Ti<br>od 30<br>Auto N | me 5<br>sec<br>legotiation                  | minu<br>onds (Ra | )<br>utes (Ran<br>nge: 20 - 1 | ge: 1 - 9999, Default: 5)<br>180, Default: 30) |
| Password:<br>© Connect on Demand: M<br>© Keep Alive: Redial perio<br>Authentication Type:<br>Optional Settings<br>Host Name:                         | ax Idle Ti<br>od 30<br>Auto N | me 5<br>sec<br>legotiation<br>FE47D         | minu<br>onds (Ra | )<br>nge: 20 - 1              | ge: 1 - 9999, Default: 5)<br>180, Default: 30) |
| Password:<br>Connect on Demand: M<br>Keep Alive: Redial perio<br>Authentication Type:<br>Optional Settings<br>Host Name:<br>Domain Name:             | Auto N<br>router1<br>domain   | me 5<br>sec<br>legotiation<br>FE47D<br>.com | minu<br>onds (Ra | )<br>nge: 20 - 1              | ge: 1 - 9999, Default: 5)<br>180, Default: 30) |
| Password:<br>© Connect on Demand: M<br>© Keep Alive: Redial perio<br>Authentication Type:<br>Optional Settings<br>Host Name:<br>Domain Name:<br>MTU: | Auto N<br>router1<br>domain   | me 5<br>sec<br>legotiation<br>FE47D<br>.com | minu<br>onds (Ra | )<br>nge: 20 - 1              | ge: 1 - 9999, Default: 5)<br>180, Default: 30) |

9단계. Connect **on Demand(온디맨드 연결)** 또는 Keep **Alive(연결 유지)를 클릭합니다**.

| Internet Connection Type:                                                                                                    | PPTP                                             |                                                |                   | -                         |                                                |
|----------------------------------------------------------------------------------------------------|--------------------------------------------------|------------------------------------------------|-------------------|---------------------------|------------------------------------------------|
| PPTP Settings                                                                                                    |                                                  |                                                |                   |                           |                                                |
| IP Address:                                                                                                    | 192                                              | . 168                                          | . 100             | . 100                     | (Hint: 192.168.100.100)                        |
| Subnet Mask:                                                                                                    | 255                                              | . 255                                          | . 255             | . 0                       | (Hint: 255.255.255.0)                          |
| Default Gateway:                                                                                                    | 192                                              | . 168                                          | . 100             | . 1                       | (Hint: 192.168.100.1)                          |
| PPTP Server:                                                                                                    | 192                                              | . 168                                          | . 100             | .1                        | (Hint: 192.168.100.1)                          |
| Username:                                                                                                    | userna                                           | ame                                            |                   |                           |                                                |
|                                                                                                    |                                                  |                                                |                   |                           |                                                |
| Password:<br>Onnect on Demand: M                                                                                                    | ax Idle T                                        | ime 5                                          | minu              | ites (Rang                | ge: 1 - 9999, Default: 5)                      |
| Password:<br>Connect on Demand: M<br>Keep Alive: Redial perio<br>Authentication Type:                                                             | ax Idle T<br>od 30<br>Auto I                     | ime 5<br>sec                                   | minu<br>onds (Ra  | utes (Ranı<br>nge: 20 - 1 | ge: 1 - 9999, Default: 5)<br>180, Default: 30) |
| Password:<br>Connect on Demand: M<br>Keep Alive: Redial perio<br>Authentication Type:<br>Optional Settings                                        | ax Idle T<br>ad 30<br>Auto I                     | ime 5<br>sec<br>Negotiation                    | minu<br>onds (Ran | utes (Rang<br>nge: 20 - 1 | ge: 1 - 9999, Default: 5)<br>180, Default: 30) |
| Password:<br>Connect on Demand: M<br>Keep Alive: Redial perio<br>Authentication Type:<br>Optional Settings<br>Host Name:                          | ax Idle T<br>ad 30<br>Auto 1<br>router           | ime 5<br>sec<br>Negotiation<br>1FE47D          | minu<br>onds (Rai | utes (Rang<br>nge: 20 - 1 | ge: 1 - 9999, Default: 5)<br>180, Default: 30) |
| Password:<br>Connect on Demand: M<br>Keep Alive: Redial perio<br>Authentication Type:<br>Optional Settings<br>Host Name:<br>Domain Name:          | ax Idle T<br>ad 30<br>Auto 1<br>router           | ime 5<br>sec<br>Negotiation<br>1FE47D          | minu<br>onds (Rai | utes (Rang<br>nge: 20 - 1 | ge: 1 - 9999, Default: 5)<br>180, Default: 30) |
| Password:<br>Connect on Demand: M<br>Keep Alive: Redial period<br>Authentication Type:<br>Optional Settings<br>Host Name:<br>Domain Name:<br>MTU: | ax Idle T<br>ad 30<br>Auto 1<br>router<br>domain | ime 5<br>sec<br>Negotiation<br>1FE47D<br>1.com | onds (Rai         | utes (Rang<br>nge: 20 - 1 | ge: 1 - 9999, Default: 5)<br>180, Default: 30) |

·Connect on Demand(온디맨드 연결) - ISP에서 연결된 시간을 기준으로 요금을 부과하는 경우 이 옵션을 선택합니다.이 옵션을 선택하면 트래픽이 있는 경우에만 인터넷 연결이 설정 됩니다.연결이 유휴 상태이고 트래픽 흐름이 없는 경우 연결이 닫힙니다.Max Idle Time(최대 유휴 시간) 필드에 연결이 종료되는 시간(분)을 입력합니다.

·Keep Alive - Redial Period(재전송 기간) 필드에 RV110W가 연결이 끊어진 경우 재연결을 시도하는 시간(초)을 입력합니다.

10단계. Authentication Type 드롭다운 목록에서 인증 유형을 선택합니다.

| Internet Connection Type:                                                                                                    | PPTP                                             |                                                             |                   | •                         |                                                |
|----------------------------------------------------------------------------------------------------|--------------------------------------------------|-------------------------------------------------------------|-------------------|---------------------------|------------------------------------------------|
| PPTP Settings                                                                                                    |                                                  |                                                             |                   |                           |                                                |
| P Address:                                                                                                    | 192                                              | . 168                                                       | . 100             | . 100                     | (Hint: 192.168.100.100)                        |
| Subnet Mask:                                                                                                    | 255                                              | . 255                                                       | . 255             | . 0                       | (Hint: 255.255.255.0)                          |
| )efault Gateway:                                                                                                    | 192                                              | . 168                                                       | . 100             | .1                        | (Hint: 192.168.100.1)                          |
| PTP Server:                                                                                                    | 192                                              | . 168                                                       | . 100             | .1                        | (Hint: 192.168.100.1)                          |
| Jsername:                                                                                                    | userna                                           | ame                                                         |                   |                           |                                                |
|                                                                                                    |                                                  |                                                             |                   |                           |                                                |
| assword:                                                                                                    |                                                  |                                                             |                   |                           |                                                |
| eassword:<br>Connect on Demand: M                                                                                                    | ax Idle T                                        | ime 5                                                       | minu              | ites (Ran                 | ge: 1 - 9999, Default: 5)                      |
| Source:<br>Connect on Demand: M<br>Keep Alive: Redial perior                                                                                                    | ax Idle T                                        | ime 5                                                       | minu<br>onds (Ra  | utes (Rang<br>noe: 20 - 1 | ge: 1 - 9999, Default: 5)<br>180. Default: 30) |
| Session Connect on Demand: M Keep Alive: Redial period Authentication Type:                                                                                                    | ax Idle T<br>od 30                               | ime 5<br>seci                                               | minu<br>onds (Rai | utes (Ranı<br>nge: 20 - 1 | ge: 1 - 9999, Default: 5)<br>180, Default: 30) |
| <ul> <li>Connect on Demand: M</li> <li>Keep Alive: Redial perio</li> <li>Authentication Type:</li> </ul>                                                                                                    | ax Idle T<br>od 30<br>Auto I                     | ime 5<br>seco                                               | minu<br>onds (Ra  | utes (Ranı<br>nge: 20 - 1 | ge: 1 - 9999, Default: 5)<br>180, Default: 30) |
| <ul> <li>Assword:</li> <li>Connect on Demand: M</li> <li>Keep Alive: Redial period</li> <li>Authentication Type:</li> <li>Optional Settings</li> </ul>                                                                                                    | ax Idle T<br>od 30<br>Auto I                     | ime 5<br>seco                                               | minu<br>onds (Rai | utes (Ranı<br>nge: 20 - 1 | ge: 1 - 9999, Default: 5)<br>180, Default: 30) |
| <ul> <li>Session of the session of the session</li></ul> | ax Idle T<br>od 30<br>Auto I                     | ime 5<br>seco<br>Negotiation<br>1FE47D                      | minu<br>onds (Ran | utes (Ranı<br>nge: 20 - 1 | ge: 1 - 9999, Default: 5)<br>180, Default: 30) |
| <ul> <li>Assword:</li> <li>Connect on Demand: M</li> <li>Keep Alive: Redial period</li> <li>Authentication Type:</li> <li>Optional Settings</li> <li>Host Name:</li> <li>Domain Name:</li> </ul>                                                                                                    | ax Idle T<br>od 30<br>Auto I<br>router           | ime 5<br>sectors<br>Negotiation<br>1FE47D                   | onds (Ra          | utes (Ranı<br>nge: 20 - 1 | ge: 1 - 9999, Default: 5)<br>180, Default: 30) |
| Connect on Demand: M     Keep Alive: Redial perio     Keep Alive: Redial perio     Authentication Type:     Optional Settings     Host Name:     Domain Name:                                                                                                    | ax Idle T<br>od 30<br>Auto I<br>router<br>domain | ime 5<br>seco<br>Negotiation<br>1FE47D<br>1.com<br>o 🔘 Manu | onds (Ra          | utes (Ranı<br>nge: 20 - 1 | ge: 1 - 9999, Default: 5)<br>180, Default: 30) |

·자동 협상 유형— 서버가 설정된 보안 알고리즘을 지정하는 구성 요청을 전송합니다.그런 다음 RV110W는 서버에서 이전에 보낸 보안 유형의 인증 자격 증명을 다시 전송합니다.

·PAP Type(PAP 유형) - RV110W는 PAP(Password Authentication Protocol)를 사용하여 ISP에 연결합니다.

·CHAP— RV110W는 ISP에 연결할 때 CHAP(Challenge Handshake Authentication Protocol)를 사용합니다.

·MS-CHAP 또는 MS-CHAPv2— RV110W는 ISP와 연결할 때 Microsoft Challenge Handshake Authentication Protocol을 사용합니다.

11단계(선택 사항) Host Name 필드에 RV110W의 호스트 이름을 입력합니다.

| Internet Connection Type:          | PPTP       |                     |           | -           |                           |
|------------------------------------|------------|---------------------|-----------|-------------|---------------------------|
| PPTP Settings                      |            |                     |           |             |                           |
| IP Address:                        | 192        | . <mark>16</mark> 8 | . 100     | . 100       | (Hint: 192.168.100.100)   |
| Subnet Mask:                       | 255        | . 255               | . 255     | . 0         | (Hint: 255.255.255.0)     |
| Default Gateway:                   | 192        | . 168               | . 100     | . 1         | (Hint: 192.168.100.1)     |
| PPTP Server:                       | 192        | . 168               | . 100     | . 1         | (Hint: 192.168.100.1)     |
| Username:                          | userna     | me                  |           |             |                           |
| Password:                          |            |                     |           |             |                           |
| Ocnnect on Demand: M               | ax Idle Ti | ime 5               | minu      | ites (Rang  | ge: 1 - 9999, Default: 5) |
| C Keep Alive: Redial perio         | od 30      | sec                 | onds (Rai | nge: 20 - 1 | 80, Default: 30)          |
| Authentication Type:               | Auto N     | legotiation         | n 💌       |             |                           |
| Optional Settings                  |            |                     |           |             |                           |
|                                    | router1    | FE47D               |           | )           |                           |
| Host Name:                         |            |                     |           | /           |                           |
| Host Name:<br>Domain Name:         | domain     | .com                |           |             |                           |
| Host Name:<br>Domain Name:<br>MTU: | domain     | com<br>o 🔘 Manu     | Jal       |             |                           |

참고:선택적 설정을 구성하지 않으려면 15단계로 건너뜁니다.

12단계. Domain *Name* 필드에 네트워크의 도메인 이름을 입력합니다.

| Internet Connection Type:                                                                                                    | PPTP                                             |                                                |                   | -                         |                                               |
|----------------------------------------------------------------------------------------------------|--------------------------------------------------|------------------------------------------------|-------------------|---------------------------|-----------------------------------------------|
| PPTP Settings                                                                                                    |                                                  |                                                |                   |                           |                                               |
| IP Address:                                                                                                    | 192                                              | . <mark>16</mark> 8                            | . 100             | . 100                     | (Hint: 192.168.100.100)                       |
| Subnet Mask:                                                                                                    | 255                                              | . 255                                          | . 255             | . 0                       | (Hint: 255.255.255.0)                         |
| Default Gateway:                                                                                                    | 192                                              | . 168                                          | . 100             | . 1                       | (Hint: 192.168.100.1)                         |
| PPTP Server:                                                                                                    | 192                                              | . 168                                          | . 100             | . 1                       | (Hint: 192.168.100.1)                         |
| Username:                                                                                                    | userna                                           | ame                                            |                   |                           |                                               |
| Daseword:                                                                                                    |                                                  |                                                | -                 |                           |                                               |
| 4334014.                                                                                                    |                                                  |                                                |                   |                           |                                               |
| Connect on Demand: M                                                                                                    | ax Idle T                                        | ime 5                                          | minu              | ites (Rang                | ge: 1 - 9999, Default: 5)                     |
| Connect on Demand: M Keep Alive: Redial period                                                                                                    | ax Idle T                                        | ime 5                                          | minu<br>onds (Rai | utes (Rang<br>nge: 20 - 1 | ge: 1 - 9999, Default: 5)<br>80, Default: 30) |
| Connect on Demand: M Keep Alive: Redial period Authentication Type:                                                                                                    | ax Idle T<br>od 30<br>Auto 1                     | ime 5<br>sec<br>Negotiation                    | minu<br>onds (Rai | utes (Rang<br>nge: 20 - 1 | ge: 1 - 9999, Default: 5)<br>80, Default: 30) |
| Connect on Demand: M Keep Alive: Redial period Authentication Type: Optional Settings                                                                                                    | ax Idle T<br>od 30<br>Auto 1                     | ime 5<br>sec<br>Negotiation                    | minu<br>onds (Rai | utes (Rang<br>nge: 20 - 1 | ge: 1 - 9999, Default: 5)<br>80, Default: 30) |
| <ul> <li>Connect on Demand: M</li> <li>Keep Alive: Redial period</li> <li>Authentication Type:</li> <li>Optional Settings</li> <li>Host Name:</li> </ul>                                     | ax Idle T<br>od 30<br>Auto I                     | ime 5<br>sec<br>Negotiation<br>1FE47D          | minu<br>onds (Ran | utes (Rang<br>nge: 20 - 1 | ge: 1 - 9999, Default: 5)<br>80, Default: 30) |
| <ul> <li>Connect on Demand: M</li> <li>Keep Alive: Redial period</li> <li>Authentication Type:</li> <li>Optional Settings</li> <li>Host Name:</li> <li>Domain Name:</li> </ul>               | ax Idle T<br>od 30<br>Auto 1<br>router           | ime 5<br>sec<br>Negotiation<br>1FE47D          | minu<br>onds (Ran | utes (Rang<br>nge: 20 - 1 | ge: 1 - 9999, Default: 5)<br>80, Default: 30) |
| <ul> <li>Connect on Demand: M</li> <li>Keep Alive: Redial period</li> <li>Authentication Type:</li> <li>Optional Settings</li> <li>Host Name:</li> <li>Domain Name:</li> <li>MTU:</li> </ul> | ax Idle T<br>od 30<br>Auto I<br>router<br>domain | ime 5<br>sec<br>Negotiation<br>1FE47D<br>1.com | minu<br>onds (Rai | utes (Rang<br>nge: 20 - 1 | ge: 1 - 9999, Default: 5)<br>80, Default: 30) |

13단계. **자동**을 클릭하여 MTU(최대 전송 단위)의 크기를 자동으로 조정하도록 설정하거나 **수 동**을 클릭하여 MTU 크기를 지정합니다.

| Internet Connection Type: | PPTP       |                      |          | ▼           |                           |  |  |
|---------------------------|------------|----------------------|----------|-------------|---------------------------|--|--|
| PPTP Settings             |            |                      |          |             |                           |  |  |
| IP Address:               | 192        | . 168                | . 100    | . 100       | (Hint: 192.168.100.100)   |  |  |
| Subnet Mask:              | 255        | . 255                | . 255    | . 0         | (Hint: 255.255.255.0)     |  |  |
| Default Gateway:          | 192        | . 168                | . 100    | . 1         | (Hint: 192.168.100.1)     |  |  |
| PPTP Server:              | 192        | . 168                | . 100    | . 1         | (Hint: 192.168.100.1)     |  |  |
| Username:                 | username   |                      |          |             |                           |  |  |
| Password:                 |            |                      |          |             |                           |  |  |
| Connect on Demand: M      | ax Idle Ti | me 5                 | min      | utes (Rang  | ge: 1 - 9999, Default: 5) |  |  |
| CKeep Alive: Redial perio | od 30      | sec                  | onds (Ra | nge: 20 - 1 | 80, Default: 30)          |  |  |
| Authentication Type:      | Auto N     | legotiation          | n 💌      |             |                           |  |  |
| Optional Settings         |            |                      |          |             |                           |  |  |
| Host Name:                | router1    | FE <mark>4</mark> 7D |          |             |                           |  |  |
| Domain Name:              | domain     | .com                 |          |             |                           |  |  |
|                           | Auto       | Manu                 | al       |             |                           |  |  |
| MTU:                      |            |                      |          |             |                           |  |  |

14단계. **수동**을 클릭하면 크기 필드에 MTU 크기를 입력합니다.

| internet connection Type.                                                              | PPTP                        |                             |          | •           |                           |  |  |
|----------------------------------------------------------------------------------------|-----------------------------|-----------------------------|----------|-------------|---------------------------|--|--|
| PPTP Settings                                                                          |                             |                             |          |             |                           |  |  |
| IP Address:                                                                            | 192                         | . 168                       | . 100    | . 100       | (Hint: 192.168.100.100)   |  |  |
| Subnet Mask:                                                                           | 255                         | . 255                       | . 255    | . 0         | (Hint: 255.255.255.0)     |  |  |
| Default Gateway:                                                                       | 192                         | . 168                       | . 100    | . 1         | (Hint: 192.168.100.1)     |  |  |
| PPTP Server:                                                                           | 192                         | . 168                       | . 100    | .1          | (Hint: 192.168.100.1)     |  |  |
| Username:                                                                              | username                    |                             |          |             |                           |  |  |
| Password:                                                                              |                             |                             |          |             |                           |  |  |
| Connect on Demand: M                                                                   | ax Idle Ti                  | ime 5                       | minu     | utes (Rang  | ge: 1 - 9999, Default: 5) |  |  |
| C Keep Alive: Redial perio                                                             | od 30                       | sec                         | onds (Ra | nge: 20 - 1 | 80, Default: 30)          |  |  |
|                                                                                        | Auto N                      | Vegotiatior                 | n 💌      |             |                           |  |  |
| Authentication Type:                                                                   |                             |                             |          |             |                           |  |  |
| Authentication Type:                                                                   |                             |                             |          |             |                           |  |  |
| Authentication Type:<br>Optional Settings<br>Host Name:                                | router1                     | IFE47D                      |          |             |                           |  |  |
| Authentication Type:<br>Optional Settings<br>Host Name:<br>Domain Name:                | router1<br>domain           | 1FE47D<br>1.com             |          |             |                           |  |  |
| Authentication Type:<br><b>Optional Settings</b><br>Host Name:<br>Domain Name:<br>MTU: | router1<br>domain<br>© Auto | IFE47D<br>1.com<br>o @ Manu | ial      |             |                           |  |  |

15단계. **저장**을 클릭하여 구성 변경 사항을 저장하거나 **취소**를 클릭하여 변경 사항을 취소합 니다.